Курсовая работа (КР) является завершающим этапом изучения дисциплины «Базы данных».

Основная цель КР заключается в закреплении навыков самостоятельного использования теоретического материала и приобретении опыта создания базы данных в различных прикладных областях.

Тема КР – «Разработка базы данных в MS Access» для прикладной области (из ниже приведенного перечня). Вариант задания выбирается по первой букве фамилии студента: 1 вариант (а – д), 2 вариант (е – и), 3 вариант (к – о), 4 вариант (п – у), 5 вариант (ф – ш), 6 вариант (щ – я).

| База данных          | Примерный список таблиц |
|----------------------|-------------------------|
| 1. Склад             | Товары                  |
|                      | Клиенты                 |
|                      | Дополнительные сведения |
| 2. Библиотека        | Книги                   |
|                      | Жанры                   |
|                      | Дополнительные сведения |
| 3. Бюро путешествий  | Туры                    |
|                      | Страны                  |
|                      | Дополнительные сведения |
| 4. Мебельный магазин | Мебель                  |
|                      | Поставщики              |
|                      | Дополнительные сведения |
| 5. Автопарк          | Машины                  |
|                      | Тип машин               |
|                      | Дополнительные сведения |
| 6. Магазин           | Канцтовары              |
|                      | Поставщики              |
|                      | Дополнительные сведения |

#### Содержание курсовой работы

А) Назначение и обзор возможностей СУБД Access.

Б) Постановка задачи с определением ее цели и назначения. Представление структуры задачи комплексом взаимосвязанных таблиц.

С) Реализация задачи с помощью СУБД Access путем:

1) Создания таблиц в режиме Конструктор;

- 2) Установления связей между таблицами;
- 3) заполнения таблиц в режиме Таблица десятью записями;
- 4) создание в главной таблице столбца подстановки;
- 5) создания формы для заполнения или просмотра таблиц;
- 6) создания шести запросов в режиме конструктора для выборки необходимой информации из таблиц:
  - три запроса на выборку,
  - один запрос с параметром,
  - два запроса итоговых.
- 7) Создания не менее семи **запросов** на языке SQL: на выборку с простым и сложным условием, с применением агрегатных функций, подзапросов, на обновление и удаление.
- 8) Создания отчета.

Оформление пояснительной записки к КР выполняется средствами MS Word и СУБД Access в следующем составе:

- 1) Титульный лист;
- 2) Введение;
- 3) Содержание;
- 4) Постановка задачи;
- 5) Описание реализации задачи с представлением описания полей таблиц и самих заполненных таблиц, примера формы, описания запросов и результатов выборок по ним, пример отчета.

#### Требования к оформлению курсовой работы

Объем курсовой работы должен составлять от 15 до 20 страниц, имеющих сквозную нумерацию (номера страниц проставляются вверху страницы по центру). Титульный лист не нумеруется.

Курсовая работа оформляется в соответствии с общими требованиями и стандартами. Установки для печатания текста:

- текст печатается – 14 шрифтом Times New Roman;

- поля: верхнее -2 см, нижнее -2 см, левое -3 см, правое -1,5 см;

- межстрочный интервал - полуторный;

– абзацный отступ должен быть одинаковым и равен 1,25.

**Основная (текстовая) часть** курсовой работы делится на разделы, которые, в свою очередь, состоят из подразделов, при необходимости последние могут делиться на еще дробные части. Все они нумеруются. Раздел нумеруется одной арабской цифрой, его подразделы – двумя цифрами. Первая из цифр соответствует номеру раздела, вторая – означает номер подраздела. Например, цифра 3.2. означает второй подраздел 3-го раздела. По такому же правилу нумеруются и более дробные части – с привлечением 3-х и более цифр, например, 3.2.1., 3.2.2. и т.д. При такой нумерации слово «глава» и знак § не используются.

Заголовки разделов, подразделов пишутся с абзацного отступа полужирным начертанием.

Введение, заключение, содержание не нумеруются. Рисунки и таблицы нумеруются сквозной нумерацией.

На таблицы, рисунки в тексте должны быть ссылки. Ссылки следует оформлять следующим образом: (рисунок 3), (таблица 4).

#### Пример выполнения задания по КР

#### 1 Постановка задачи

Разработать базу данных для отдела кадров некоторого предприятия, в которой бы хранилась вся необходимая для работы отдела информация. База должна содержать таблицы со сведениями о подразделениях (отделах) предприятия, с личными данными о сотрудниках, со сведениями об их стажах, окладах и т.д. На базе созданных таблиц будут созданы различные запросы для поиска нужной информации, отчет – для ее вывода на экран или на печать и формы – для быстрого просмотра и ввода информации.

Итак, база будет состоять из следующих таблиц:

- 1. Сотрудники (таблица 1).
- 2. Отделы (таблица 2).
- 3. Дополнительные сведения (таблица 3).

Таблица 1 – Сотрудники

| Название поля | Тип данных |
|---------------|------------|
| КодСотрудника | счетчик    |
| Фамилия       | текст      |
| Имя           | Текст      |
| Отчество      | Текст      |
| Пол           | Текст      |
| ДатаРождения  | Дата/Время |

Таблица 2 – Отделы

| Название поля  | Тип данных |
|----------------|------------|
| КодОтдела      | счетчик    |
| НазваниеОтдела | текст      |
| Сокращение     | Текст      |

| Название поля | Тип данных |
|---------------|------------|
| КодСотрудника | счетчик    |
| Улица         | текст      |
| Дом           | Текст      |
| Квартира      | Текст      |
| СтажРаботы    | Число      |
| Оклад         | Денежный   |
| Число детей   | Число      |

Таблица 3 – Дополнительные сведения

Между таблицами Сотрудники и Дополнительные сведения будет установлена связь «один-к-одному» так как каждой записи таблицы Сотрудники будет соответствовать только одна запись таблицы Дополнительные сведения и наоборот.

Между таблицами Отделы и Сотрудники будет установлена связь «один-ко многим». Эта связь означает, что в одном отделе может числиться много сотрудников, но ни один сотрудник не может числиться сразу в нескольких отделах.

#### 2 Ход работы

#### 2.1 Создание таблицы Сотрудники

Создание таблиц будем выполнять в окне конструктора. Для этого на вкладке *Создание* выберем режим *Конструктор таблиц*.

В окне Конструктора опишем поля таблицы (рисунок 1).

| Файл       | Главная                |     | Создание          | Вне             | шние данные                          | Работа с б                    | азами данных           | ł                 | Конструктор                 |
|------------|------------------------|-----|-------------------|-----------------|--------------------------------------|-------------------------------|------------------------|-------------------|-----------------------------|
| Режим<br>• | Г.<br>Ключевое<br>поле | Пос | троитель Пр<br>ус | оверка<br>ловий | Вставить с<br>Удалить ст<br>Озменить | троки<br>гроки<br>подстановку | Страница Ин<br>свойств | <b>ј</b><br>дексы | Создать макроск<br>данных * |
| Режимы     |                        | r=  |                   | Сервис          |                                      |                               | Показать или           | скрыть            | События поле                |
| Bce        | ) 🖻 «                  |     | Сотрудник         | И               |                                      |                               |                        |                   |                             |
|            |                        | 12  | 🕗 Имя поля        |                 |                                      | Тип данных                    |                        |                   |                             |
| I IOUCK    |                        | 81  | КодСотруд         | ника            |                                      | Счетчик                       |                        |                   |                             |
| Табли      | цы 🎗                   |     | Фамилия           |                 |                                      | Короткий те                   | екст                   |                   |                             |
| 🔲 C(       | отрудники              |     | Имя               |                 |                                      | Короткий те                   | екст                   |                   |                             |
|            |                        |     | Отчество          |                 |                                      | Короткий те                   | екст                   |                   |                             |
|            |                        |     | ДатаРожде         | ения            |                                      | Дата и врем                   | เя                     |                   |                             |
|            |                        |     |                   |                 |                                      |                               |                        |                   |                             |

Рисунок 1

После заполнения окна конструктора сохраним таблицу с именем Сотрудники, перейдем в режим *Таблицы* для заполнения данными согласно таблице 4.

Таблица 4

| Фамилия    | Имя       | Отчество      | ДатаРождения |
|------------|-----------|---------------|--------------|
| Иванов     | Александр | Васильевич    | 07.09.1975   |
| Зимин      | Алексей   | Иванович      | 23.03.1965   |
| Комаров    | Антон     | Павлович      | 24.05.1961   |
| Белкина    | Анна      | Васильевна    | 16.10.1983   |
| Плужников  | Дмитрий   | Андреевич     | 15.05.1956   |
| Андриянова | Елена     | Федоровна     | 05.01.1961   |
| Бочкина    | Алла      | Александровна | 23.12.1960   |
| Иванова    | Ирина     | Петровна      | 30.06.1958   |
| Варенков   | Дмитрий   | Евгеньевич    | 09.10.1960   |
| Белый      | Борис     | Александрович | 26.04.1967   |
| Петрякова  | Ирина     | Владимировна  | 05.12.1975   |

| Файл                         | Главная   | 1        | Создание Е   | 3нешние даннь | е Работа с                                        | Работа с базами данных                   |                     | Табли            | ца       |
|------------------------------|-----------|----------|--------------|---------------|---------------------------------------------------|------------------------------------------|---------------------|------------------|----------|
| Режим<br>• Формат по образцу |           |          |              | Фильтр А.     | , По возрастані<br>, По убыванию<br>Удалить сорти | ию Ту Выделе<br>Дополн<br>провку ТФильтр | ние т<br>нительно т | Обнов все т      | ]<br>ить |
| Режимы                       | Бус       | фер      | обмена       | G.            | Сортиро                                           | вка и фильтр                             |                     |                  |          |
| Bce o                        | ) 🖻 «     |          | Сотрудники   |               |                                                   |                                          |                     |                  |          |
| Понск                        | 0         | $\angle$ | КодСотрудь 👻 | Фамилия 👻     | Имя 👻                                             | Отчество 🝷                               | ДатаРожд            | ені <del>т</del> | Щел      |
| Tafan                        | ~         |          | 1            | Иванов        | Александр                                         | Васильевич                               | 07.09               | 9.1975           |          |
| таолицы 🛪                    |           |          | 2            | Зимин         | Алексей                                           | Иванович                                 | 23.03.1965          |                  |          |
| C C                          | отрудники |          | 3            | Комаров       | Антон                                             | Павлович                                 | 24.05               | 5.1961           |          |
|                              |           |          | 4            | Белкина       | Анна                                              | Анна Васильевна                          |                     | 0.1983           |          |
|                              |           |          | 5            | Плужников     | Дмитрий                                           | Андреевич                                | 15.05               | 5.1956           |          |
|                              |           |          | 6            | Андриянова    | Елена                                             | Федоровна                                | 05.01               | L.1961           |          |
|                              |           |          | 7            | Бочкина       | Алла                                              | Александровна                            | 23.12               | 2.1960           |          |
|                              |           | 8        | Иванова      | Ирина         | Петровна                                          | 30.06                                    | 5.1958              |                  |          |
|                              |           | 9        | Варенков     | Дмитрий       | Евгеньевич                                        | 09.10                                    | ).1960              |                  |          |
|                              |           |          | 10           | Белый         | Борис                                             | Александрович                            | 26.04               | 4.1967           |          |
|                              |           |          | 11           | Петрякова     | Ирина                                             | Владимировна                             | 05.12               | 2.1975           |          |

В результате получилась таблица (рисунок 2).

Рисунок 2

# 2.2 Создание таблицы Отделы

В окне Конструктора опишем поля таблицы (рисунок 3).

| Файл                | Главная                      | 1   | Создание Внешние данные Работа с базами данных |                           |                                              |                              |                                        |  | Конструктор                                 |
|---------------------|------------------------------|-----|------------------------------------------------|---------------------------|----------------------------------------------|------------------------------|----------------------------------------|--|---------------------------------------------|
| уежим<br>•<br>ежимы | <b>Г</b><br>Ключевое<br>поле | Пос | троитель Пр<br>ус                              | оверка<br>ловий<br>Сервис | ≩= Вставить с<br>ЗХ Удалить ст<br>В Изменить | троки<br>роки<br>подстановку | Страница Ин<br>свойств<br>Показать или |  | Создать макросі<br>данных *<br>События поле |
| Bce o               | ) ⊗ «                        |     | Таблица1                                       |                           |                                              |                              |                                        |  |                                             |
|                     |                              | 12  |                                                | Имя по                    | ля                                           | Тип данных                   |                                        |  |                                             |
| IOUCK               |                              | ₽•  | КодОтдела                                      | a                         |                                              | Счетчик                      |                                        |  |                                             |
| Табли               | цы 🛠                         |     | НазваниеС                                      | Отдела                    |                                              | Короткий те                  | екст                                   |  |                                             |
| 🛄 C(                | Сотрудники Сокращение        |     |                                                |                           |                                              | Короткий те                  | екст                                   |  |                                             |
|                     |                              |     |                                                |                           |                                              |                              |                                        |  |                                             |
|                     |                              |     |                                                |                           |                                              |                              |                                        |  |                                             |
|                     |                              |     |                                                |                           |                                              |                              |                                        |  |                                             |

Рисунок 3

В режиме таблицы заполним созданную таблицу данными согласно таблице 5.

Таблица 5

| Название отдела   | Сокращение |
|-------------------|------------|
| Отдел рекламы     | OP         |
| Отдел снабжения   | OMTC       |
| Дирекция          | ДР         |
| Бухгалтерия       | БГ         |
| Учебная часть     | УЧ         |
| Столовая          | СТЛ        |
| Технический отдел | ТХ         |

В результате получилась таблица (рисунок 4).

| Файл   | Главная  | Создание                                      | Внешние да          | нные Раб                                   | ота с базами данн                       | ных Поля                               | Таблица           |
|--------|----------|-----------------------------------------------|---------------------|--------------------------------------------|-----------------------------------------|----------------------------------------|-------------------|
| ежим   | Вставить | К Вырезать<br>В Копировать<br>Формат по образ | цу Фильтр           | Я↓ По возра<br>Я↓ По убыва<br>Я. Удалить с | станию 🏹 В<br>нию 🗔 Д<br>сортировку 🍸 Ф | ыделение *<br>Юполнительно *<br>Рильтр | Обновить<br>все т |
| жимы   | Бус      | фер обмена                                    | Es.                 | Сорт                                       | ировка и фильтр                         |                                        |                   |
| Bce o  | » ⊛ «    | Отделы КодОтдела                              | Названи<br>Отдел ре | еОтдела 🔻                                  | Сокращени -<br>ОР                       | Щелкните дл                            | я добавлен        |
| Таблиц | ты ⊗     |                                               | 2 Отдел сн          | абжения                                    | OMTC                                    |                                        |                   |
| - Of,  | делы     |                                               | 3 Дирекция          | A                                          | ДР                                      |                                        |                   |
| E Co   | трудники |                                               | 4 Бухгалтер         | вия                                        | БГ                                      |                                        |                   |
|        |          |                                               | 5 Учебная ч         | асть                                       | УЧ                                      |                                        |                   |
|        |          |                                               | 6 Столовая          |                                            | СТЛ                                     |                                        |                   |
|        |          |                                               | 7 Техничес          | кий отдел                                  | ТХ                                      |                                        |                   |

Рисунок 4

# 2.3 Создание таблицы Дополнительные сведения

В окне Конструктора опишем поля таблицы (рисунок 5).

| Файл  | Главная          |     | Создание                        | Вне                       | шние данные                 | Работа с б                   | азами данных                           | ł                           | Конструктор                               |
|-------|------------------|-----|---------------------------------|---------------------------|-----------------------------|------------------------------|----------------------------------------|-----------------------------|-------------------------------------------|
| Режим | Ключевое<br>поле | Ποc | троитель Про<br>усл<br>Таблица1 | рверка<br>повий<br>Сервис | Вставить с<br>ЗХ Удалить ст | троки<br>роки<br>подстановку | Страница Ин<br>свойств<br>Показать или | <b>у</b><br>дексы<br>скрыть | Создать макрос<br>данных *<br>События пол |
| Поиск | ··· و ···        | 4   | И                               | мя по                     | ля                          | Тип д                        | анных                                  |                             |                                           |
| т.с   |                  | 8.  | КодСотруд                       | ника                      |                             | Счетчик                      |                                        |                             |                                           |
| Таоли | цы 🛪             |     | Улица                           |                           |                             | Короткий те                  | екст                                   |                             |                                           |
| . O   | гделы            |     | Дом                             |                           |                             | Числовой                     |                                        |                             |                                           |
| 💷 Co  | отрудники        |     | Квартира                        |                           |                             | Числовой                     |                                        |                             |                                           |
|       |                  |     | СтажРаботь                      | ol                        |                             | Числовой                     |                                        |                             |                                           |
|       |                  |     | Оклад                           |                           |                             | Денежный                     |                                        |                             |                                           |
|       |                  |     | ЧислоДете                       | й                         |                             | Числовой                     |                                        |                             |                                           |
|       |                  |     |                                 |                           |                             |                              |                                        |                             |                                           |
|       |                  | -   |                                 |                           |                             |                              |                                        |                             |                                           |
|       |                  |     |                                 |                           |                             |                              |                                        |                             |                                           |
|       |                  |     |                                 |                           |                             |                              |                                        |                             |                                           |

Сохраним таблицу под именем Дополнительные сведения. Данные в таблицу пока не заносятся.

# 2.4 Создание нового поля с использованием подстановки значений из другой таблицы

Создадим в таблице Сотрудники новый столбец НазваниеОтдела, где для каждого сотрудника будет указываться название отдела, в котором он работает. При этом мы будем использовать *Мастер подстановок*.

#### Порядок работы:

1. Открыть таблицу Сотрудники в Режиме Конструктор. В пустой строке щелкнуть в столбце Тип данных и в раскрывшемся списке выбрать пункт Мастер подстановок.

2. Новое поле создается по шагам мастера. На первом шаге мастера надо выбрать первый вариант: Объект «столбец подстановки» будет использовать значения из таблицы или запроса.

3. На втором шаге надо выбрать в качестве источника данных таблицу **Отделы**.

4. На третьем шаге выбираем столбец подстановки из таблицы Отделы – НазваниеОтдела.

5. Шаг с сортировкой пропускаем и на последнем шаге указываем имя созданного столбца – НазваниеОтдела и нажимаем Готово.

После завершения работы мастера изменилась структура таблицы Сотрудники. В ней появилось поле НазваниеОтдела и ему присвоен тип данных *Числовой* (рисунок 6).

| Файл   | Главная               |     | Создание           | Вне                       | шние данные                                 | Работа с б                    | азами данных                           | ł | Конструктор                               |
|--------|-----------------------|-----|--------------------|---------------------------|---------------------------------------------|-------------------------------|----------------------------------------|---|-------------------------------------------|
| Режимы | Г<br>Ключевое<br>поле | Ποα | троитель Пр<br>ус. | оверка<br>ловий<br>Сервис | ≩= Вставить с<br>→ Удалить ст<br>Щ Изменить | троки<br>гроки<br>подстановку | Страница Ин<br>свойств<br>Показать или |   | Создать макроо<br>данных *<br>События пол |
| Bce (  | 0 ♥ «                 | 2   | Имя поля           |                           |                                             | Тип д                         | анных                                  |   |                                           |
| Поиск  | <b>م</b>              | 8   | КодСотруд          | ника                      |                                             | Счетчик                       |                                        |   |                                           |
| Табли  | цы 🛠                  |     | Фамилия            |                           |                                             | Короткий те                   | екст                                   |   |                                           |
| д      | ополнит               |     | Имя                |                           |                                             | Короткий те                   | екст                                   |   |                                           |
| 0      | тделы                 |     | Отчество           |                           |                                             | Короткий те                   | екст                                   |   |                                           |
|        | отрудники             |     | ДатаРожде          | ения                      |                                             | Дата и врем                   | 19                                     |   |                                           |
|        | 1.211                 |     | НазваниеО          | тдела                     |                                             | Числовой                      | $\sim$                                 |   |                                           |
|        |                       |     |                    |                           |                                             |                               |                                        |   |                                           |

Рисунок 6

6. Переходим в режим таблицы и заполняем новое поле, выбирая из списка для каждого сотрудника его место работы (рисунок 7) согласно Таблице 6.

#### Таблица 6

| Фамилия    | Название отдела   |
|------------|-------------------|
| Иванов     | Дирекция          |
| Зимин      | Учебная часть     |
| Комаров    | Технический отдел |
| Белкина    | Дирекция          |
| Плужников  | Бухгалтерия       |
| Андриянова | Отдел снабжения   |
| Бочкина    | Столовая          |
| Иванова    | Бухгалтерия       |
| Варенков   | Отдел снабжения   |
| Белый      | Отдел рекламы     |
| Петрякова  | Учебная часть     |

| -       | o- €-    | Ŧ    |                                                   |               |                                                              |                                                          | Работа с т          | аблица       | ми Database3 : база д                                        | анных- C:\Users\ma                                | kar\Documen                       |
|---------|----------|------|---------------------------------------------------|---------------|--------------------------------------------------------------|----------------------------------------------------------|---------------------|--------------|--------------------------------------------------------------|---------------------------------------------------|-----------------------------------|
| Файл    | Главная  |      | Создание [                                        | Внешние данны | е Работа о                                                   | : базами данных                                          | Поля                | Табли        | ца 🛛 🛛 Что вы хотите                                         | е сделать?                                        |                                   |
| Режим І | Вставить | 6 Βι | ырезать<br>опировать<br>ормат по образц<br>обмена | Фильтр Я      | , По возрастані<br>, По убыванию<br>Удалить сорті<br>Сортиро | ию 🌾 Выделе<br>Дополн<br>провку 🍸 Фильтр<br>вка и фильтр | ние т<br>иительно т | Обнов<br>все | Создать<br>Сохранить Ф<br>Сохранить Ф<br>Удалить Ф<br>Записи | Итоги<br>Орфография<br>Дополнительно <del>-</del> | Райти<br>Найти ⇒ Г<br>В В<br>Найт |
| Bce o   |          |      | Сотрудники                                        |               |                                                              |                                                          |                     |              |                                                              |                                                   |                                   |
| Dec O   |          | 1    | КодСотрудь -                                      | Фамилия -     | имя -                                                        | Отчество 🔻                                               | ДатаРожд            | ені 🕶        | НазваниеОтдела 🝷                                             | Щелкните для д                                    | *                                 |
| Tafan   | ~        |      | 1                                                 | Иванов        | Александр                                                    | Васильевич                                               | 07.09               | 9.1975       | ~                                                            |                                                   |                                   |
| Таблиц  | ны 🛪     |      | 2                                                 | Зимин         | Алексей                                                      | Иванович                                                 | 23.03               | 3.1965       | Отдел рекламы                                                |                                                   |                                   |
| дог     | полнит   |      | 3                                                 | Комаров       | Антон                                                        | Павлович                                                 | 24.05               | 5.1961       | Отдел снабжения                                              |                                                   |                                   |
| Οτμ     | делы     |      | 4                                                 | Белкина       | Анна                                                         | Васильевна                                               | 16.10               | 0.1983       | Дирекция                                                     |                                                   |                                   |
| Сот     | трудники |      | 5                                                 | Плужников     | Дмитрий                                                      | Андреевич                                                | 15.05               | 5.1956       | Бухгалтерия                                                  |                                                   |                                   |
|         |          |      | 6                                                 | Андриянова    | Елена                                                        | Федоровна                                                | 05.01               | L.1961       | Учебная часть                                                |                                                   |                                   |
|         |          |      | 7                                                 | Бочкина       | Алла                                                         | Александровна                                            | 23.12               | 2.1960       | Столовая                                                     |                                                   |                                   |
|         |          |      | 8                                                 | Иванова       | Ирина                                                        | Петровна                                                 | 30.06               | 5.1958       | Технический отдел                                            |                                                   |                                   |
|         |          |      | 9                                                 | Варенков      | Дмитрий                                                      | Евгеньевич                                               | 09.10               | 0.1960       |                                                              |                                                   |                                   |
|         |          |      | 10                                                | Белый         | Борис                                                        | Александрович                                            | 26.04               | 1.1967       |                                                              |                                                   |                                   |
|         |          |      | 11                                                | Петрякова     | Ирина                                                        | Владимировна                                             | 05.12               | 2.1975       |                                                              |                                                   |                                   |
|         |          | *    | (Nº)                                              |               |                                                              |                                                          |                     |              |                                                              |                                                   |                                   |
|         |          |      |                                                   |               |                                                              |                                                          |                     |              |                                                              |                                                   |                                   |
|         |          |      |                                                   |               |                                                              |                                                          |                     |              |                                                              |                                                   |                                   |
|         |          |      |                                                   |               |                                                              |                                                          |                     |              |                                                              |                                                   |                                   |
|         |          |      |                                                   |               |                                                              |                                                          |                     |              |                                                              |                                                   |                                   |

Рисунок 7

После выполненных операций таблица Сотрудники имеет вид как на рисунке 8.

| Файл Главная   | 4                   | Создание I                              | Внешние даннь | е Работа с                                          | с базами данных                              | Поля                | Табли       | ца 🛛 👰 Что вы хотите сд                                |
|----------------|---------------------|-----------------------------------------|---------------|-----------------------------------------------------|----------------------------------------------|---------------------|-------------|--------------------------------------------------------|
| Режим Вставить | Ж. В<br>È∎ К<br>№ Ф | ырезать<br>опировать<br>юрмат по образц | Фильтр Я      | , По возрастані<br>, По убыванию<br>) Удалить сорти | ию 🏹 Выделе<br>О 🗔 Дополн<br>ировку 🍸 Фильтр | ние *<br>нительно * | Обно<br>все | Создать ∑ Ити<br>В Создать № Ор<br>вить Удалить т П До |
| Режимы Бу      | фер                 | обмена                                  | Es .          | Сортиро                                             | вка и фильтр                                 |                     |             | Записи                                                 |
| Bceo 🔍 «       | ľ∎                  | Сотрудники                              |               |                                                     |                                              |                     |             |                                                        |
|                |                     | КодСотрудн 🔻                            | Фамилия 👻     | Имя 👻                                               | Отчество 🔻                                   | ДатаРожд            | ені 👻       | НазваниеОтдела 👻 Щ                                     |
|                |                     | 1                                       | Иванов        | Александр                                           | Васильевич                                   | 07.09               | .1975       | Дирекция                                               |
| Таблицы ☆      |                     | 2                                       | Зимин         | Алексей                                             | Иванович                                     | 23.03               | 3.1965      | Учебная часть                                          |
| 📖 Дополнит     |                     | 3                                       | Комаров       | Антон                                               | Павлович                                     | 24.05               | 5.1961      | Технический отдел                                      |
| 🛄 Отделы       |                     | 4                                       | Белкина       | Анна                                                | Васильевна                                   | 16.10               | .1983       | Дирекция                                               |
| Сотрудники     |                     | 5                                       | Плужников     | Дмитрий                                             | Андреевич                                    | 15.05               | 5.1956      | Бухгалтерия                                            |
|                |                     | 6                                       | Андриянова    | Елена                                               | Федоровна                                    | 05.01               | .1961       | Отдел снабжения                                        |
|                |                     | 7                                       | Бочкина       | Алла                                                | Александровна                                | 23.12               | 2.1960      | Столовая                                               |
|                |                     | 8                                       | Иванова       | Ирина                                               | Петровна                                     | 30.06               | 5.1958      | Бухгалтерия                                            |
|                |                     | 9                                       | Варенков      | Дмитрий                                             | Евгеньевич                                   | 09.10               | .1960       | Отдел снабжения                                        |
|                |                     | 10                                      | Белый         | Борис                                               | Александрович                                | 26.04               | 1.1967      | Отдел рекламы                                          |
|                |                     | 11                                      | Петрякова     | Ирина                                               | Владимировна                                 | 05.12               | 2.1975      | Учебная часть                                          |
|                | 44                  | (21-2)                                  |               |                                                     |                                              |                     |             |                                                        |

Рисунок 8

#### 2.5 Установление связей между таблицами

Перед созданием связи необходимо закрыть все открытые таблицы и щелкнуть по кнопке *Схема данных* на вкладке *Базы данных*.

В открывшееся окно надо добавить недостающую таблицу и окно Добавление таблицы закрыть.

Для установления связи «один-к одному» надо мышью перетацить поле КодСотрудника из таблицы Сотрудники на соответствующее поле в таблице Дополнительные сведения. В окне диалога Изменение связей надо проверить тип создаваемого отношения и установить флажок Обеспечение целостности данных и Создать (рисунок 9).

| Изменение связе               | й                               |                                   |        | ? ×         |
|-------------------------------|---------------------------------|-----------------------------------|--------|-------------|
| Таблица/запрос:               |                                 | Связанная таблица/запрос:         |        | Создать     |
| Сотрудники                    |                                 | ∨ Дополнительные сведения         | $\sim$ | 0           |
| КодСотрудник                  | a                               | <ul> <li>КодСотрудника</li> </ul> | ^      | Отмена      |
|                               |                                 |                                   |        | Объединение |
| Обеспечение                   | целостности                     | анных                             | ×      | Новое       |
| каскадное об<br>каскадное уда | новление связ<br>аление связани | анных полей<br>ных записей        |        |             |
| Гип отношения:                | один-к-одно                     | ому                               |        |             |

## Рисунок 9

Связь «один-ко-многим» между таблицами Отделы и Сотрудники установлена автоматически при создании столбца подстановки. Для определения типа связи надо дважды щелкнуть по линии связи между ними и в окне Изменение связей надо проверить тип создаваемого отношения и установить флажок Обеспечение целостности данных и ОК (рисунок 10).

| Изменение связе             | й                                                   |                                   |   | ? ×                   |
|-----------------------------|-----------------------------------------------------|-----------------------------------|---|-----------------------|
| Таблица/запрос:<br>Отделы   |                                                     | Связанная таблица/запрос:<br>     | ~ | OK                    |
| КодОтдела                   | ~                                                   | НазваниеОтдела                    |   | Отмена<br>Объединение |
| Обеспечение<br>каскадное об | целостности да<br>новление связа<br>аление связання | інных<br>нных полей<br>ых записей | • | Новое                 |
| Тип отношения:              | один-ко-мно                                         | гим                               |   |                       |

Рисунок 10

Созданные связи отображаются в окне схема данных (рисунок 11).

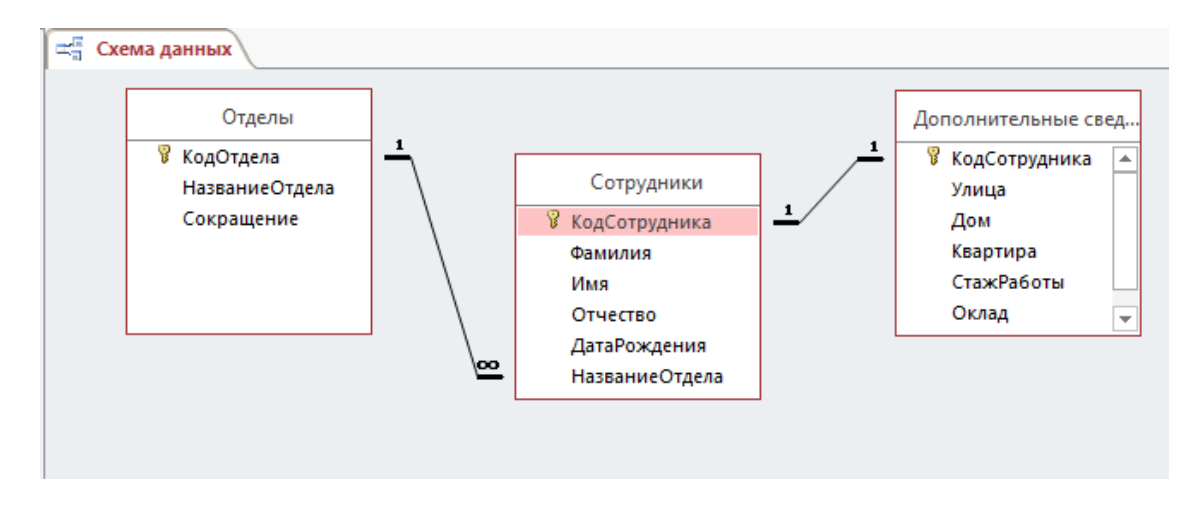

Рисунок 11

## 2.6 Заполнение таблицы Дополнительные сведения

Для заполнения таблицы Дополнительные сведения надо открыть таблицу Сотрудники. Щелкнуть на значке «+» и открыть строку из связанной таблицы Дополнительные сведения для ввода данных (рисунок 12). Данные для заполнения приведены в таблице 7.

| ſ |   | Сотр     | удники     |            |      |      |        |       |        |     |       |         |      |     |             |      |    |     |
|---|---|----------|------------|------------|------|------|--------|-------|--------|-----|-------|---------|------|-----|-------------|------|----|-----|
| 2 |   | Ко       | дСотрудн 👻 | Фамил      | ия 👻 | И    | мя 👻   | Отч   | ество  | Ŧ   | Дата  | Рожде   | HI 🔻 | Ha  | званиеОтде  | ла   | *  | Щ   |
|   | P |          | 1          | Иванов     | 3    | Але  | ксандр | Васил | ьевич  |     |       | 07.09.1 | 1975 | Дир | рекция      |      |    |     |
|   |   | $\angle$ | Улица      | <b>-</b> } | Дом  | Ŧ    | Кварті | ира 👻 | СтажР  | або | OTE 🔻 | Окл     | ад   | Ŧ   | ЧислоДете   | i +  | Ще | глі |
|   |   | *        |            |            |      | 0    |        | 0     |        |     | 0     |         | 0,0  | 90₽ |             | 0    |    |     |
|   | + |          | 2          | Зимин      |      | Але  | ксей   | Иванс | ович   |     |       | 23.03.1 | 1965 | Уче | бная часть  |      |    |     |
|   | + |          | 3          | Комаро     | ов   | Анто | он     | Павло | вич    |     |       | 24.05.1 | 1961 | Tex | нический о  | тде, | л  |     |
|   | + |          | 4          | Белкин     | ia   | Анна | а      | Васил | ьевна  |     |       | 16.10.1 | 1983 | Дир | рекция      |      |    |     |
|   | + |          | 5          | Плужн      | иков | Дми  | трий   | Андре | еевич  |     |       | 15.05.1 | 1956 | Бух | галтерия    |      |    |     |
|   | + |          | 6          | Андрия     | нова | Елен | на     | Федо  | ровна  |     |       | 05.01.1 | 1961 | Отд | цел снабжен | ния  |    |     |
|   | + |          | 7          | Бочкин     | a    | Алла | а      | Алекс | андро  | вна |       | 23.12.1 | 1960 | Сто | ловая       |      |    |     |
|   | + |          | 8          | Иванов     | a    | Ири  | на     | Петро | вна    |     |       | 30.06.1 | 1958 | Бух | галтерия    |      |    |     |
|   | + |          | 9          | Варенк     | ЮВ   | Дми  | трий   | Евген | ьевич  |     |       | 09.10.1 | 1960 | Отд | цел снабжен | ния  |    |     |
|   | + |          | 10         | Белый      |      | Бори | 1C     | Алекс | андро  | вич |       | 26.04.1 | 1967 | Отд | цел рекламі | ы    |    |     |
|   | + |          | 11         | Петряк     | ова  | Ири  | на     | Влади | имиров | на  |       | 05.12.1 | 1975 | Уче | бная часть  |      |    |     |
| × | ÷ |          | (Nº)       |            |      |      |        |       |        |     |       |         |      |     |             |      |    |     |
|   |   |          |            |            |      |      |        |       |        |     |       |         |      |     |             |      |    |     |

Таблица 7

| Улица      | Дом | Квартира | СтажРаботы | Оклад | ЧислоДетей |
|------------|-----|----------|------------|-------|------------|
| Деловая    | 8   | 54       | 20         | 42000 | 2          |
| Ижорская   | 29  | 6        | 30         | 24000 | 1          |
| Голованова | 14  | 18       | 40         | 28000 | 2          |
| Мечникова  | 5   | 17       | 10         | 15000 | 0          |
| Жукова     | 32  | 65       | 45         | 35000 | 1          |
| Минина     | 12  | 52       | 25         | 32000 | 3          |
| Горького   | 9   | 16       | 33         | 20000 | 2          |
| Ильинская  | 34  | 2        | 38         | 18000 | 2          |
| Печерская  | 15  | 32       | 42         | 25000 | 3          |
| Саровская  | 65  | 15       | 32         | 30000 | 1          |
| Трухина    | 25  | 6        | 14         | 16000 | 1          |

Заполненная таблица Дополнительные сведения представлена на рисунке13.

| Файл  | Главная    |                     | C               | оздание Вне                               | шние данные                  | Работа                                  | а с базами данн                 | ных Поля                               | Таблица 🤇         | 🔉 Что вы хотите сдел                    |
|-------|------------|---------------------|-----------------|-------------------------------------------|------------------------------|-----------------------------------------|---------------------------------|----------------------------------------|-------------------|-----------------------------------------|
| ежил  | Вставить   | К Ві<br>В Ка<br>М Ф | ыр<br>опи<br>ор | езать<br><b>1ровать</b><br>мат по образцу | Фильтр Я́↓ Г<br>Фильтр Я́∢ у | lo возраста<br>lo убывани<br>далить сор | нию 🏹 В<br>ю 🗔 Д<br>тировку 🍸 Ф | ыделение *<br>ополнительно *<br>Уильтр | Обновить<br>все т | Создать<br>Сохранить<br>Удалить<br>Допо |
| жим   | ы Бус      | þep                 | 06              | мена Га                                   |                              | Сортир                                  | овка и фильтр                   |                                        |                   | Записи                                  |
| 3ce   | 0   «      |                     | 1               | Дополнительные                            | сведения                     |                                         |                                 |                                        |                   |                                         |
| louce | Ω          | $\angle$            |                 | КодСотрудн -                              | Улица 👻                      | Дом 👻                                   | Квартира 👻                      | СтажРаботь 👻                           | Оклад 👻           | ЧислоДетеі - Щ                          |
| Tafe  |            |                     | +               | 1                                         | Деловая                      | 8                                       | 54                              | 20                                     | 42 000,00 ₽       | 2                                       |
|       | лицы х     |                     | +               | 2                                         | Ижорская                     | 29                                      | 6                               | 30                                     | 24 000,00 ₽       | 1                                       |
|       | дополнит   |                     | +               | 3                                         | Голованова                   | 14                                      | 18                              | 40                                     | 28 000,00 ₽       | 2                                       |
|       | Отделы     |                     | +               | 4                                         | Мечникова                    | 5                                       | 17                              | 10                                     | 15 000,00 ₽       | 0                                       |
|       | Сотрудники |                     | +               | 5                                         | Жукова                       | 32                                      | 65                              | 45                                     | 35 000,00 ₽       | 1                                       |
|       |            |                     | +               | 6                                         | Минина                       | 12                                      | 52                              | 25                                     | 32 000,00 ₽       | 3                                       |
|       |            |                     | +               | 7                                         | Горького                     | 9                                       | 16                              | 33                                     | 20 000,00 ₽       | 2                                       |
|       |            |                     | +               | 8                                         | Ильинская                    | 34                                      | 2                               | 38                                     | 18 000,00 ₽       | 2                                       |
|       |            |                     | +               | 9                                         | Печерская                    | 15                                      | 32                              | 42                                     | 25 000,00 ₽       | 3                                       |
|       |            |                     | +               | 10                                        | Саровская                    | 65                                      | 15                              | 32                                     | 30 000,00 ₽       | 1                                       |
|       |            |                     | +               | 11                                        | Трухина                      | 25                                      | 6                               | 14                                     | 16 000,00 ₽       | 1                                       |
|       |            |                     |                 |                                           |                              |                                         |                                 |                                        |                   |                                         |

#### 2.7 Создание формы

Для создания формы для просмотра и ввода данных сразу в две таблицы Сотрудники и Дополнительные сведения воспользуемся *Мастером форм*. Следуя шагам Мастера была получена форма, представленная на рисунке14.

| Рорма Сотруд   | <u> 1</u> НИКИ |  |
|----------------|----------------|--|
|                |                |  |
|                |                |  |
| КодСотрудника  | 1              |  |
| Фамилия        | Иванов         |  |
|                |                |  |
| Имя            | Александр      |  |
|                |                |  |
| Отчество       | Васильевич     |  |
|                |                |  |
| датагождения   | 07.09.1975     |  |
| НазваниеОтдела | Дирекция 🗸     |  |
| Улица          | Деловая        |  |
|                |                |  |
| Дом            | 8              |  |
| Квартира       | 54             |  |
| СтажРаботы     | 20             |  |
| Оклад          | 42 000,00 ₽    |  |
| ЧислоДетей     | 2              |  |

Рисунок 14

## 2.8 Создание запросов

Будем создавать запросы в режиме Конструктора.

1) Запрос на выборку сведений о сотрудниках, работающих в дирекции. На рисунке 15 представлено окно конструктора запроса, на рисунке 16 – результат выполнения запроса.

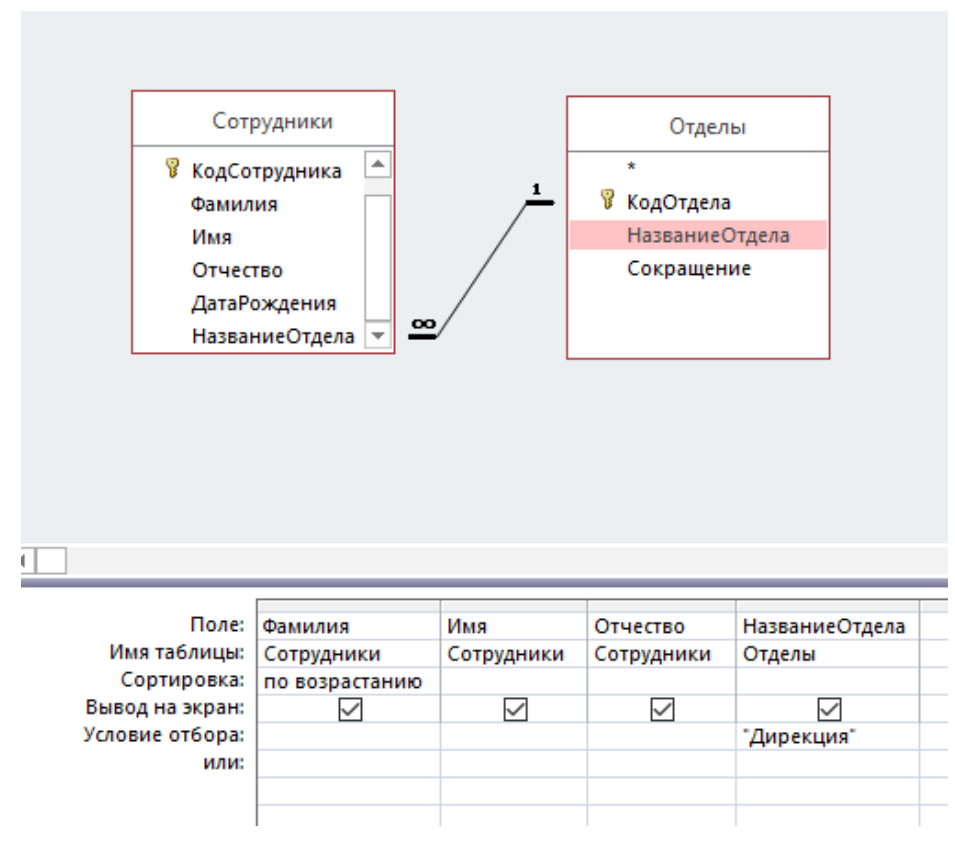

Рисунок 15

| Фай.      | л Главная    | 1                            | Создание                               | Вне | шние дан | ные Раб                                 | іота с (                 | базами данн                              | ых Ç                          | Что         | вь |
|-----------|--------------|------------------------------|----------------------------------------|-----|----------|-----------------------------------------|--------------------------|------------------------------------------|-------------------------------|-------------|----|
| ежиг<br>* | Вставить     | <mark>К</mark> В<br>В<br>№ Ф | ырезать<br>опировать<br>ормат по обра: | зцу | Фильтр   | Я↓По возра<br>Я↓По убыва<br>Я Удалить ( | станин<br>анию<br>сортир | о <b>Ту</b> В<br>С Д<br>ровку <b>Т</b> Ф | ыделение<br>ополните<br>ильтр | ▼<br>льно ▼ |    |
| ежим      | ы Бу         | фер                          | обмена                                 | E.  |          | Cop                                     | тирови                   | са и фильтр                              |                               |             |    |
| Bce       | • O 🖻 «      |                              | Запрос1                                |     |          |                                         |                          |                                          |                               |             |    |
|           |              | 12                           | Фамилия 👻                              | V   | 1мя -    | Отчеств                                 | • •                      | Названи                                  | еОтдела                       | -           |    |
| T         | ··· ·· · · · |                              | Белкина                                | Анн | на       | Васильевн                               | на                       | Дирекци                                  | я                             |             |    |
| 1 20.     | лицы 🛪       |                              | Иванов                                 | Але | ександр  | Васильеви                               | 14                       | Дирекци                                  | я                             |             |    |
| <b></b>   | Дополнит     | *                            |                                        |     |          |                                         |                          |                                          |                               |             |    |
|           | Отделы       |                              |                                        |     |          |                                         |                          |                                          |                               |             |    |
|           | Сотрудники   |                              |                                        |     |          |                                         |                          |                                          |                               |             |    |
| Фор       | мы 🌣         |                              |                                        |     |          |                                         |                          |                                          |                               |             |    |
| -8        | Форма Сот    |                              |                                        |     |          |                                         |                          |                                          |                               |             |    |

Рисунок 16

2) Запрос на выборку сведений о сотрудниках, имеющих стаж от 30 до 40 лет. На рисунке 17 представлено окно конструктора запроса, на рисунке 18 – результат выполнения запроса.

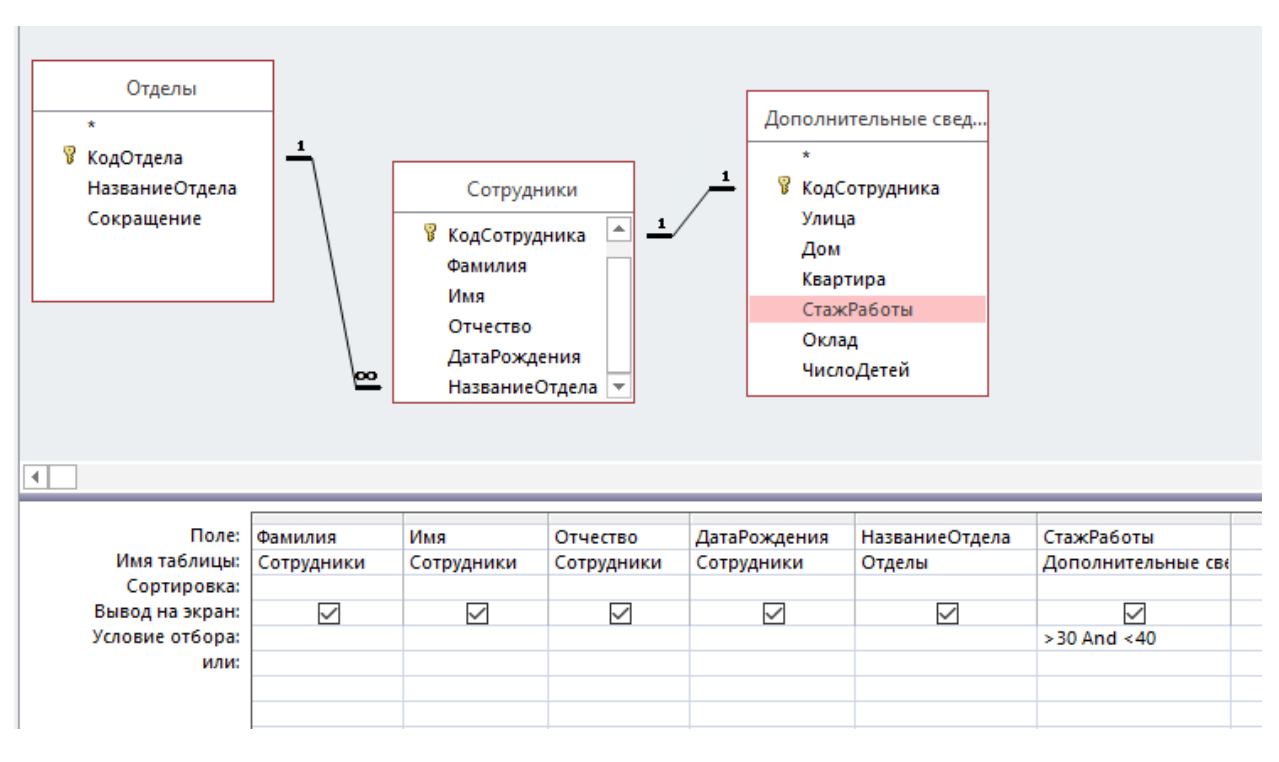

Рисунок 17

| Файл       | Главн     | ая                               | Создание                                | Внешние дан | ные Работа с б                                         | азами данных                              | Q Что вы         | хотите сдел       | ать         |                                   |                |
|------------|-----------|----------------------------------|-----------------------------------------|-------------|--------------------------------------------------------|-------------------------------------------|------------------|-------------------|-------------|-----------------------------------|----------------|
| Режим<br>• | Вставить  | <mark>Ж</mark> В<br>В⊇ К<br>√* Ф | ырезать<br>опировать<br>Оормат по обра: | Фильтр      | Я↓По возрастаник<br>Я↓По убыванию<br>Я ∕Удалить сортир | о 🏹 Выделен<br>🔚 Дополни<br>овку 🍸 Фильтр | ие т<br>тельно т | Сбновить<br>все т | *<br>•<br>• | Создать<br>Сохранить<br>Удалить т | ∑ Ито<br>ॐ Орф |
| Режимы     | Б         | јуфер                            | обмена                                  | Es.         | Сортировк                                              | а и фильтр                                |                  |                   |             | Запи                              | си             |
| Bce o      |           |                                  | 3апрос2                                 |             |                                                        |                                           |                  |                   |             |                                   |                |
| Deer       | 0         | , [Z                             | Фамилия 👻                               | Имя 👻       | Отчество 🔫                                             | ДатаРождені 🝷                             | Названи          | иеОтдела          | Ŧ           | СтажРабо                          | )TE 👻          |
| T=6=       | ~         |                                  | Бочкина                                 | Алла        | Александровна                                          | 23.12.1960                                | Столова          | я                 |             |                                   | 33             |
| Таоли      | цы 🛪      |                                  | Иванова                                 | Ирина       | Петровна                                               | 30.06.1958                                | Бухгалте         | ерия              |             |                                   | 38             |
| щд         | ополнит   |                                  | Белый                                   | Борис       | Александрович                                          | 26.04.1967                                | Отдел ре         | екламы            |             |                                   | 32             |
| <u> </u>   | тделы     | *                                |                                         |             |                                                        |                                           |                  |                   |             |                                   |                |
| E Co       | отрудники |                                  |                                         |             |                                                        |                                           |                  |                   |             |                                   |                |
| Запро      | сы ☆      |                                  |                                         |             |                                                        |                                           |                  |                   |             |                                   |                |

3) Запрос на выборку сведений о сотрудниках, имеющих больше одного ребёнка и оклад меньше 25000 р. На рисунке 19 представлено окно конструктора запроса, на рисунке 20 – результат выполнения запроса.

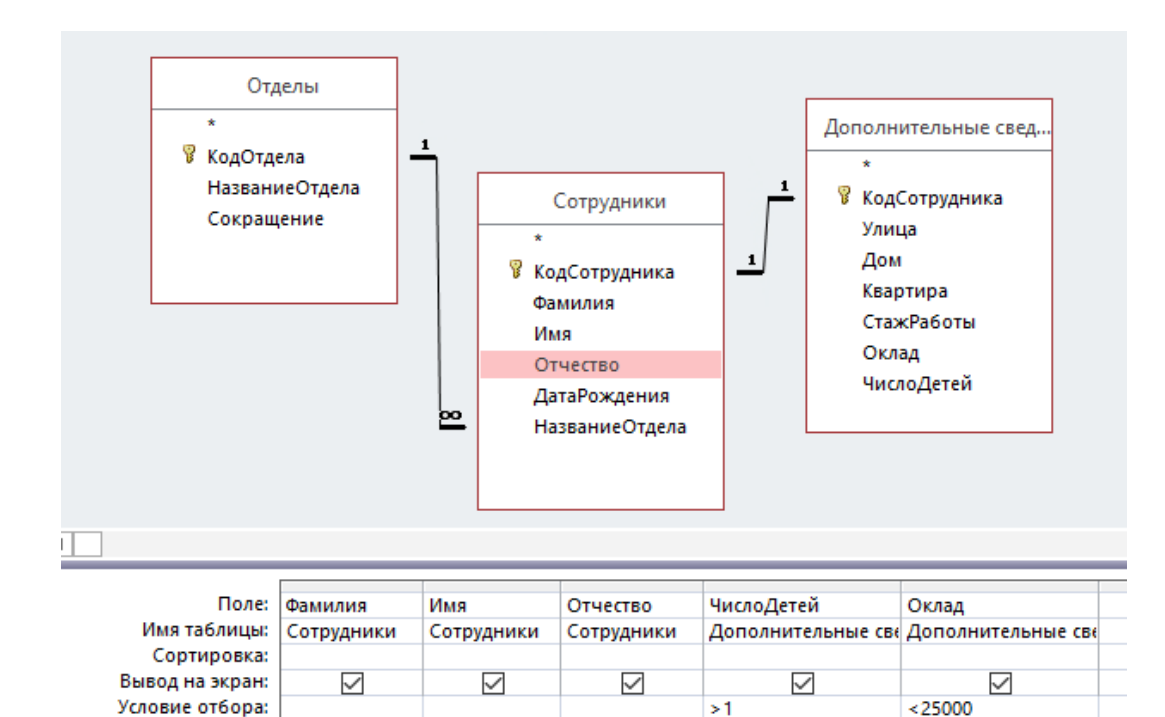

| 1 MOVIION 17 | Рисунок | 19 |
|--------------|---------|----|
|--------------|---------|----|

или:

| Файл       | і Глав    | ная    | Создание                                 | Вне | шние | дан | ные Работа                                         | сб              | азами данных                            | Q Что вь            | і хотитє |
|------------|-----------|--------|------------------------------------------|-----|------|-----|----------------------------------------------------|-----------------|-----------------------------------------|---------------------|----------|
| Режим<br>Т | Вставит   | ₩<br>• | Вырезать<br>Копировать<br>Формат по обра | зцу | Филь | ьтр | А↓По возраста<br>А↓По убывании<br>А ∕∕ Удалить сор | нин<br>ю<br>гир | р <b>Ту</b> Выделе<br>Дополновку Фильтр | ние *<br>нительно * | Обно     |
| ежимь      | ы         | Буфе   | р обмена                                 | - G |      |     | Сортир                                             | овк             | а и фильтр                              |                     |          |
| Bce        | 0 💿       | « [    | 🗗 Запрос3                                |     | 4    |     | 0                                                  |                 | Users Recei                             | 0                   |          |
| Поиск.     |           | ۷      | Фамилия 👻                                | V   | тмя  | *   | Отчество                                           | *               | числодетеі 👻                            | Оклад               |          |
| T-6        |           |        | Бочкина                                  | Алл | a    |     | Александров                                        | на              | 2                                       | 20 000,             | 90₽      |
|            | инцы л    | `      | Иванова                                  | Ири | на   |     | Петровна                                           |                 | 2                                       | 18 000,             | 90 ₽     |
|            | Дополнит. | " ¥    | ĸ                                        |     |      |     |                                                    |                 |                                         |                     |          |
|            | Отделы    |        |                                          |     |      |     |                                                    |                 |                                         |                     |          |
|            | Сотрудник | и      |                                          |     |      |     |                                                    |                 |                                         |                     |          |

4) Запрос с параметром на выборку сведений о сотрудниках из конкретного отдела. На. рисунке 21 представлено окно конструктора запроса, на рисунке 22 – окно диалога с запросом конкретного значения параметра, которое открывается при выполнении запроса, на рисунке 23 – результат выполнения запроса.

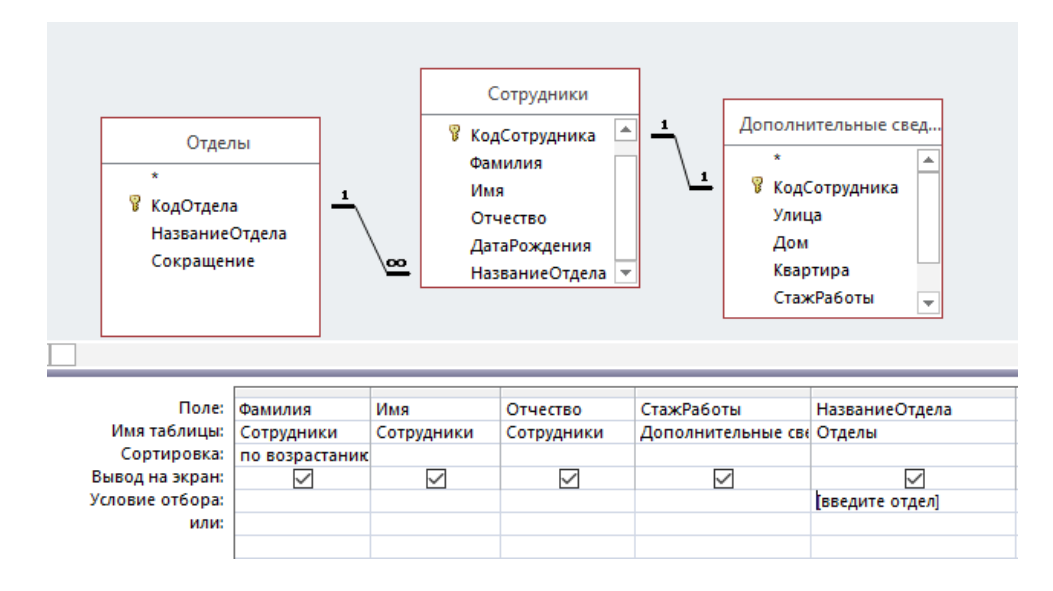

Рисунок 21

| Введите значение параметра | ?  | ×    |
|----------------------------|----|------|
| введите отдел              |    |      |
| Бухгалтерия                |    |      |
| ОК                         | От | мена |

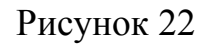

| Файл       | Главная  |                           | Создание                               | Вне | шние дан | ные                                      | Работа с                                  | : 6       | азами данных                                 | ♀ Что вы            | і хотите сде      | лать? |
|------------|----------|---------------------------|----------------------------------------|-----|----------|------------------------------------------|-------------------------------------------|-----------|----------------------------------------------|---------------------|-------------------|-------|
| Режим<br>Т | Вставить | <b>К</b> а<br>В Ка<br>№ Ф | ырезать<br>опировать<br>ормат по обра: | зцу | Фильтр   | <b>Я</b> ↓ Па<br><b>Я</b> ↓ Па<br>Я ∕ Уд | о возрастані<br>о убыванию<br>алить сорти | ию<br>про | о 🏹 Выделе<br>Справодности<br>Совку 🍸 Фильтр | ние *<br>нительно * | Обновить<br>все * |       |
| Режимы     | Буd      | þep                       | обмена<br>Запрос4                      | Gi  |          |                                          | Сортиро                                   | BKä       | а и фильтр                                   |                     |                   |       |
| Dee        | 0        | $\square$                 | Фамилия 👻                              | V   | 1мя -    | · 01                                     | чество                                    | -         | СтажРаботь 🝷                                 | Название            | еОтдела           | -     |
| T TOUCK    |          |                           | Иванова                                | Ири | ина      | Пет                                      | ровна                                     |           | 38                                           | Бухгалтер           | вия               |       |
| табли      | цы ∧     |                           | Плужников                              | Дмі | итрий    | Анд                                      | реевич                                    |           | 45                                           | Бухгалтер           | вия               |       |
| ШД         | ополнит  | *                         |                                        |     |          |                                          |                                           |           |                                              |                     |                   |       |
| 0          | тделы    |                           |                                        |     |          |                                          |                                           |           |                                              |                     |                   |       |

5) **Итоговый запрос**. Создание запроса для подсчета среднего оклада по каждому отделу. На рисунке 24 представлено окно конструктора запроса, на рисунке 25 – результат выполнения запроса.

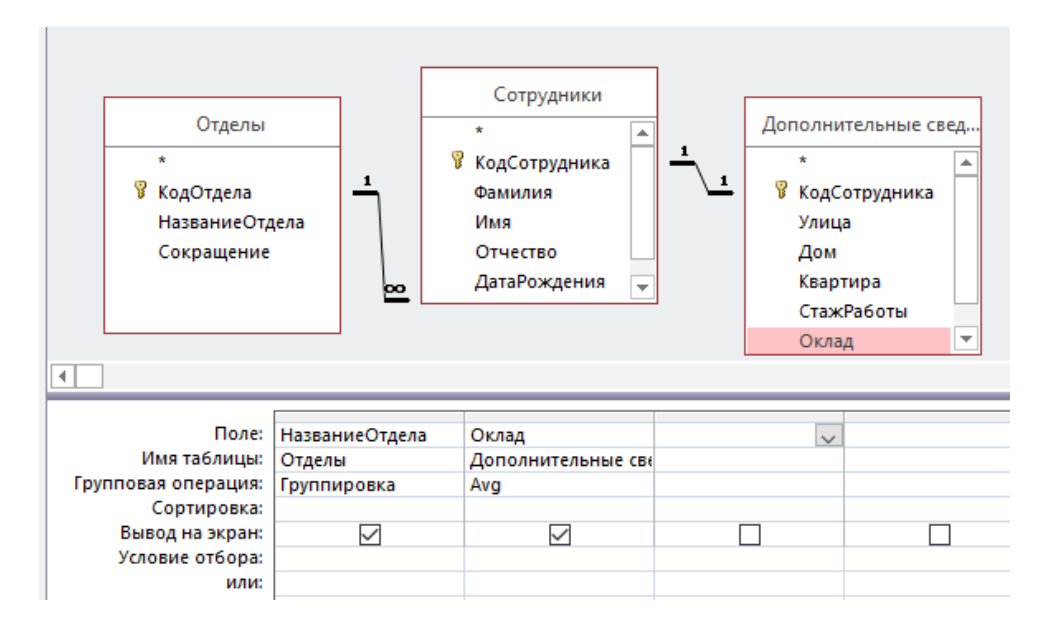

Рисунок 24

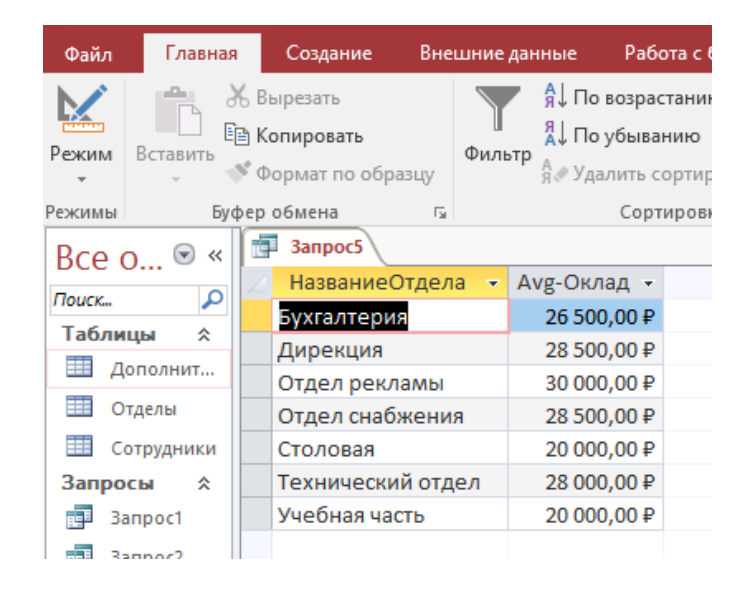

Рисунок 25

#### 2.9 Создание запросов на языке SQL

1) Запрос на выборку сведений о сотруднике Варенкове Дмитрии. (рисунки 26, 27).

SELECT \* FROM Сотрудники WHERE ((имя)="дмитрий") And ((фамилия)="варенков"); I

# Рисунок 26

| 2 | КодСотруді 👻 | Фамилия 👻 | Имя 🔻   | Отчество   | Ŧ |   | Пол | Ŧ | ДатаРождені 🔻 | НазваниеОтдела 👻 |  |
|---|--------------|-----------|---------|------------|---|---|-----|---|---------------|------------------|--|
|   | 9            | Варенков  | Дмитрий | Евгеньевич |   | м |     |   | 09.10.1960    | Отдел снабжения  |  |
| * | (Nº)         |           |         |            |   |   |     |   |               |                  |  |
|   |              |           |         |            |   |   |     |   |               |                  |  |

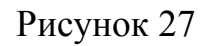

2) Запрос на выборку сведений о сотрудниках, родившихся после 1960 года с сортировкой по возрастанию (рисунки 28, 29).

```
SELECT Фамилия, Имя, Отчество, ДатаРождения
FROM Сотрудники
WHERE ДатаРождения>#31/12/1960#
ORDER BY фамилия;
```

Рисунок 28

| L |   |            |           |               |               |
|---|---|------------|-----------|---------------|---------------|
|   | 2 | Фамилия 👻  | Имя 👻     | Отчество 👻    | ДатаРождені 👻 |
| I |   | Андриянова | Елена     | Федоровна     | 05.01.1961    |
| I |   | Белкина    | Анна      | Васильевна    | 16.10.1983    |
| I |   | Белый      | Борис     | Александрович | 26.04.1967    |
| I |   | Зимин      | Алексей   | Иванович      | 23.03.1965    |
|   |   | Иванов     | Александр | Васильевич    | 07.09.1975    |
| I |   | Комаров    | Антон     | Павлович      | 24.05.1961    |
| I |   | Петрякова  | Ирина     | Владимировна  | 05.12.1975    |
| I | * |            |           |               |               |
| l |   |            |           |               |               |

Рисунок 29

**3)** Запрос на подсчет количества женщин и мужчин, работающих на предприятии (рисунки 30, 31).

SELECT пол, COUNT (пол) As количество FROM Сотрудники GROUP BY пол;

Рисунок 30

| <u> </u> |     |   |              |
|----------|-----|---|--------------|
| 2        | пол | • | количество 👻 |
|          | ж   |   | 5            |
|          | м   |   | 6            |
|          |     |   |              |

Рисунок 31

**4)** Запрос на выборку сведений о сотрудниках с окладом больше среднего по предприятию (рисунки 32, 33).

SELECT \* FROM [Дополнительные сведения] WHERE оклад> (SELECT AVG (оклад) As средний FROM[Дополнительные сведения]);

## Рисунок 32

| 2 | КодСотрудь 👻 | Улица 👻    | Дом 👻 | Квартира 👻 | СтажРаботь 🝷 | Оклад 👻               | ЧислоДетей | Ŧ |
|---|--------------|------------|-------|------------|--------------|-----------------------|------------|---|
|   | 1            | Деловая    | 8     | 54         | 20           | 42 000,00 ₽           |            | 2 |
|   | 3            | Голованова | 14    | 18         | 40           | 28 000,00 ₽           |            | 2 |
|   | 5            | Жукова     | 32    | 65         | 45           | 35 000,00 ₽           |            | 1 |
|   | 6            | Минина     | 12    | 52         | 25           | 32 000,00 ₽           |            | 3 |
|   | 10           | Саровская  | 65    | 15         | 32           | 30 000,00 ₽           |            | 1 |
| * | 0            |            | 0     | 0          | 0            | 0,00₽                 |            | 0 |
| * | 0            | Саровская  | 0     | 0          | 0            | 30 000,00 ₽<br>0,00 ₽ |            | 0 |

#### Рисунок 33

5) Запрос на выборку сведений из двух таблиц о сотрудниках, работающих в Дирекции с сортировкой фамилии по возрастанию (рисунки 34, 35).

SELECT Сотрудники.Фамилия, Сотрудники.Имя, Сотрудники.Отчество, Отделы.НазваниеОтдела FROM Отделы INNER JOIN Сотрудники DN Отделы.КодОтдела = Сотрудники.НазваниеОтдела WHERE Отделы.НазваниеОтдела = "Дирекция" ORDER BY Сотрудники.Фамилия;

|   | Фамилия 👻 | Имя 👻     | Отчество 👻 | НазваниеОтдела 👻 |
|---|-----------|-----------|------------|------------------|
|   | Белкина   | Анна      | Васильевна | Дирекция         |
|   | Иванов    | Александр | Васильевич | Дирекция         |
| * |           |           |            |                  |

## Рисунок 35

**6)** Запрос на выборку сведений из двух таблиц о сотрудниках, имеющих больше двух детей (рисунки 36, 37).

SELECT Сотрудники.Фамилия, Сотрудники.Имя, Сотрудники.Отчество, [Дополнительные сведения].ЧислоДетей FROM Сотрудники INNER JOIN [Дополнительные сведения] ON Сотрудники.КодСотрудника = [Дополнительные сведения].КодСотрудника WHERE ( [Дополнительные сведения].ЧислоДетей>2);

## Рисунок 36

| L | _ |            |         |            | _ |            |          |
|---|---|------------|---------|------------|---|------------|----------|
|   | 2 | Фамилия 👻  | Имя 👻   | Отчество   | Ŧ | ЧислоДетей | <b>r</b> |
|   |   | Андриянова | Елена   | Федоровна  |   |            | 3        |
|   |   | Варенков   | Дмитрий | Евгеньевич |   |            | 3        |
| I | * |            |         |            |   |            |          |
| I |   |            |         |            |   |            |          |

Рисунок 37

7) **Запрос,** который увеличивает оклад всех сотрудников на 10% (рисунки 38, 39).

UPDATE [Дополнительные сведения] SET Оклад = Оклад+Оклад\*0.1;

| КодСотру 🔻 | Улица 🔹   | Дом - | Квартир 🝷 | СтажРабс - | Оклад 🔹     | ЧислоДетей | - <b>-</b> l |
|------------|-----------|-------|-----------|------------|-------------|------------|--------------|
| 1          | Деловая   | 8     | 54        | 20         | 46 200,00 ₽ |            | 2            |
| 2          | Ижорская  | 29    | 6         | 30         | 26 400,00 ₽ |            | 1            |
| 3          | Голованов | 14    | 18        | 40         | 30 800,00 ₽ |            | 2            |
| 4          | Мечников  | 5     | 17        | 10         | 16 500,00₽  |            | 0            |
| 5          | Жукова    | 32    | 65        | 45         | 38 500,00₽  |            | 1            |
| 6          | Минина    | 12    | 52        | 25         | 35 200,00 ₽ |            | 3            |
| 7          | Горького  | 9     | 16        | 33         | 22 000,00 ₽ |            | 2            |
| 8          | Ильинская | 34    | 2         | 38         | 19 800,00 ₽ |            | 2            |
| 9          | Печерска  | 15    | 32        | 42         | 27 500,00 ₽ |            | 3            |
| 10         | Саровска  | 65    | 15        | 32         | 33 000,00 ₽ |            | 1            |
| 12         | Трухина   | 25    | 6         | 14         | 17 600,00₽  |            | 1            |
|            |           |       |           |            |             |            |              |

Рисунок 39

8) Запрос на удаление сведений о сотруднике Петрякова (рисунок 40).

DELETE FROM Сотрудники WHERE Фамилия="Петрякова";

Рисунок 40

#### 2.10 Создание отчета

Необходимо подготовить отчет «Сотрудники предприятия», в котором будут указаны сведения о сотрудниках, сгруппированных по отделам (отдел, ФИО, стаж работы).

Для подготовки отчета будем использовать *Мастер отчетов*. Следуя шагам мастера был подготовлен отчет, представленный на рисунке 41.

📔 Сотрудники отдела

| НазваниеОтдела    | Фамилия    | Имя       | Отчество      | СтажРаботы |
|-------------------|------------|-----------|---------------|------------|
| Отдел рекламы     |            |           |               |            |
|                   | Белый      | Борис     | Александрович | 32         |
| Отдел снабжения   |            |           |               |            |
|                   | Андриянова | Елена     | Федоровна     | 25         |
|                   | Варенков   | Дмитрий   | Евгеньевич    | 42         |
| Дирекция          |            |           |               |            |
|                   | Белкина    | Анна      | Васильевна    | 10         |
|                   | Иванов     | Александр | Васильевич    | 20         |
| Бухгалтерия       |            |           |               |            |
|                   | Иванова    | Ирина     | Петровна      | 38         |
|                   | Плужников  | Дмитрий   | Андреевич     | 45         |
| Учебная часть     |            |           |               |            |
|                   | Петрякова  | Ирина     | Владимировна  | 14         |
|                   | Зимин      | Алексей   | Иванович      | 30         |
| Столовая          |            |           |               |            |
|                   | Бочкина    | Алла      | Александровна | 33         |
| Гехнический отдел |            |           |               |            |
|                   | Комаров    | Антон     | Павлович      | 40         |